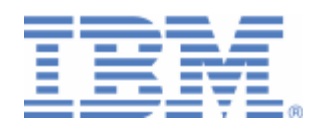

# How to setup TN3270 with IPv6/VSE

VTAM setup for TN3270 IPv4 and IPv6 networks Client Setup with IBM Personal Communications and Open Text Exceed

> Jörg Schmidbauer Pavel Kurilov VSE Development IBM Lab Boeblingen, Germany

Last formatted on: Thursday, September 08, 2011

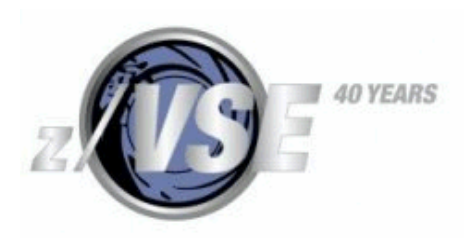

### Disclaimer

This publication is intended to help VSE system programmers setting up infrastructure for their operating environment. The information contained in this document has not been submitted to any formal IBM test and is distributed AS IS. The information about non-IBM ("vendor") products in this manual has been supplied by the vendor and IBM assumes no responsibility for its accuracy or completeness. The use of this information or the implementation of any of these techniques is a customer responsibility and depends on the customer's ability to evaluate and integrate them into the customer's operational environment. While each item may have been reviewed by IBM for accuracy in a specific situation, there is no guarantee that the same or similar results will be obtained elsewhere. Customers attempting to adapt these techniques to their own environments do so at their own risk. Any pointers in this publication to external Web sites are provided for convenience only and do not in any manner serve as an endorsement of these Web sites.

Any performance data contained in this document was determined in a controlled environment, and therefore, the results that may be obtained in other operating environments may vary significantly. Users of this document should verify the applicable data for their specific environment. Reference to PTF numbers that have not been released through the normal distribution process does not imply general availability. The purpose of including these reference numbers is to alert IBM customers to specific information relative to the implementation of the PTF when it becomes available to each customer according to the normal IBM PTF distribution process.

The following terms are trademarks of other companies:

Microsoft, Windows, Windows XP, and the Windows logo are trademarks of Microsoft Corporation in the United States and/or other countries. HostExplorer and Exceed are trademarks of the Open Text software company

# Contents

| 1      | Introduction                                                                                                    | 4                                                                                                    |
|--------|----------------------------------------------------------------------------------------------------|----------------------------------------------------------------------------------------------------|
| 2      | Setting up VTAM for TN32702.1Changing the ATCCON00.B book2.2Cataloging the VNETAPPL.B book2.3Activating the changed VTAM book                                                                                       | 4<br>4<br>5<br>5                                                                                                    |
| 3      | IPv4 network setup                                                                                                    | 5<br>6<br>7<br>8                                                                                                    |
| 4      | IPv6 network setup14.1Configuring IPv6 in Windows14.1.1Installing IPv614.1.2Configuring IPv614.1.3Testing the connection14.2IPv6 stack startup job14.3Starting a TN3270 server14.4Connecting with Open Text Exceed1 | 10<br>10<br>11<br>12<br>12<br>13                                                                                       |
| 5      | Mixed IPv4 and IPv6 network setup                                                                                                    | 14<br>14<br>15<br>15                                                                                                   |
| 6<br>7 | Setting up a dual-stacked system1Setting up printer sessions17.1LPR versus TN3270E7.2TN3270E setup7.3Sample setup7.3.1List of printers7.3.2CICS Typeterm definitions7.3.3BSTTVNET JCL7.4Node error program          | <ul> <li>16</li> <li>17</li> <li>17</li> <li>17</li> <li>18</li> <li>18</li> <li>18</li> <li>19</li> <li>19</li> </ul> |
| 8      | Known problems       2         8.1       VSE cannot be reached       2         8.2       BSTT075E LUNAME NOT AVAIL       2                                                                                          | 21<br>21<br>22                                                                                                    |
| 9      | More information                                                                                                    | 22                                                                                                    |

# Changes

Sept 2011 – initial version.

# 1 Introduction

This paper describes the stack and TN3270 server setup with the IPv6/VSE product from Barnard Software, Inc. Also TN3270E printing is covered.

Note: TN3270 with SSL (secure Telnet) is currently not possible with the IPv6/VSE product.

The following software has been used in the test setup.

- z/VSE 4.3
- IPv6/VSE
- Microsoft Windows XP Professional, SP3
- IBM Personal Communications 5.9 for Windows
- Open Text Exceed Host Explorer for Win32 V10.0.0.0

You can find some additional information from BSI in their IPv6/VSE User's Guide, which is available online at

http://www.ibm.com/systems/z/os/zvse/documentation/#tcpip

#### Note:

Early versions of IPv6/VSE shipped a phase EZASOH00, which is the name of the EZA interface phase. This can cause problems with the CSI stack when initializing the EZA interface.

IPv6/VSE is installed by default into PRD2.PROD, which is before IJSYSRS.SYSLIB in the standard LIBDEFs. So the wrong phase gets accessed. So remove the EZASOH00 phase if it is located in the IPv6 installation library.

The error symptom is:

```
1RT2I TCP/IP: EZASMI MACRO-REQUEST INITAPI FAILED, RC=-0000001, ERRNO=+0040009,
TS=08, SOK=0000
```

# 2 Setting up VTAM for TN3270

This chapter describes the VTAM setup for a TN3270 server. Basically, the following steps must be performed:

- Adding VTAM applications to ATCCON00.B
- Cataloging the new VNETAPPL B-book
- Activating the modified setup

## 2.1 Changing the ATCCON00.B book

You must add following VTAM application to the ATCCON00.B member.

VNETAPPL

### 2.2 Cataloging the VNETAPPL.B book

You may use a JCL similar to the following to catalog the VNETAPPL B-book.

```
* $$ JOB JNM=VNETAPPL,CLASS=0,DISP=D
* $$ LST CLASS=0,DISP=D
// JOB VNETAPPL
// EXEC LIBR,SIZE=256K,PARM='MSHP'
ACCESS S=PRD2.CONFIG
CATALOG VNETAPPL.B REPLACE=YES
VNETAPPL VBUILD TYPE=APPL
BSTTVNET APPL
BSTTUSST APPL AUTH=(PASS,ACQ)
VNETTRM GROUP MODETAB=IESINCLM, DLOGMOD=SP3272QN
T001 APPL AUTH=(ACQ), EAS=1
T002 APPL AUTH=(ACO), EAS=1
T003 APPL AUTH=(ACQ), EAS=1
T004 APPL AUTH=(ACQ), EAS=1
T005 APPL AUTH=(ACQ), EAS=1
T006 APPL AUTH=(ACQ),EAS=1
T007 APPL AUTH=(ACQ), EAS=1
T008 APPL AUTH=(ACQ), EAS=1
T009 APPL AUTH=(ACQ), EAS=1
T010 APPL AUTH=(ACQ), EAS=1
/+
/*
/&
* $$ EOJ
```

## 2.3 Activating the changed VTAM book

To activate the changed VTAM book, enter

V NET, ACT, ID=VNETAPPL

# 3 IPv4 network setup

Having both sides in an IPv4 network, the setup is rather simple.

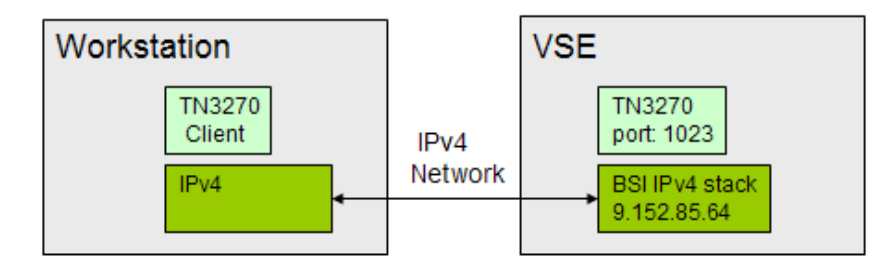

In the following, the BSI IPv4 stack has SYSID=44.

### 3.1 IPv4 stack startup job

The following JCL was used in our test environment to start the IPv4 stack.

```
* $$ JOB JNM=BSI44,CLASS=S,DISP=L
* $$ LST CLASS=S,DISP=D
// JOB BSI44
// OPTION LOG, PARTDUMP, NOSYSDUMP, SADUMP=1
// LIBDEF *,SEARCH=(PRD2.CONFIG)
// ASSGN SYS000,SYSLST
// SETPFIX LIMIT=(2M,1M)
// EXEC BSTTINET, SIZE=BSTTINET, OS390, TASKS=ANY
ID 44
INTERVAL 120
DEVICE OSAXD10 OSAX D10 IPV4TST D12
       OSAXD10 0 9.152.85.64 255.255.252.0 1492
LINK
ROUTE OSAXD10 9.152.85.0 255.255.252.0 0.0.0.0 0
ROUTE OSAXD10 0.0.0.0 0.0.0.0 9.152.84.1 1
*
DNS
        9.152.120.241
DNS
        9.152.64.172
*
HOST
     LOCALHOST 127.0.0.1
       VSEC01 9.152.85.64
HOST
HOST
       VSEC03
                   9.152.85.67
                   9.152.86.16
HOST
       VSEC09
HOST
       VSEP15
                   9.152.85.126
HOST
       VSEP16
                   9.152.85.165
*
ATTACH TCP/IP
/*
/&
* $$ EOJ
```

#### 3.2 Starting a TN3270 server

The following JCL starts the TN3270 server using the IPv4 stack.

```
* $$ JOB JNM=BSITN44,CLASS=S,DISP=D
* $$ LST CLASS=S,DISP=D
// JOB BSITN44
// OPTION LOG,PARTDUMP,NOSYSDUMP
// LIBDEF *,SEARCH=(PRD2.CONFIG)
// OPTION SYSPARM='44'
// EXEC BSTTWAIT,SIZE=BSTTWAIT
// EXEC BSTTVNET,SIZE=BSTTVNET,DSPACE=3M,TASKS=ANY,OS390
ID 44
OPEN VSEC01 1023
*
APPLID DBDCCICS CICS/TS AND ICCF
APPLID BSTTVNET PRINTER SHARING APPLICATION
*
TITLE *** *** Welcome to vse C01 test system *** ***
*
TERMINAL T001 GENERIC
TERMINAL T002 GENERIC
```

TERMINAL T003 GENERIC TERMINAL T004 GENERIC TERMINAL T005 GENERIC TERMINAL T006 GENERIC TERMINAL T007 GENERIC TERMINAL T008 GENERIC TERMINAL T010 GENERIC \* ATTACH TN3270E /\* /& \* \$\$ EOJ

#### 3.3 Connecting with IBM Personal Communications

In our plain IPv4 setup, we used IBM Personal Communications as the TN3270 client. For "Host Name or IP Address" enter the IP address of the VSE system: 9.152.85.64 with port number 1023.

| Telnet3270                                                                 |                                |                    |                |  |  |
|----------------------------------------------------------------------------|--------------------------------|--------------------|----------------|--|--|
| Host Definition Automatic Host Location Security Setup Printer Association |                                |                    |                |  |  |
|                                                                            | Host Name or<br>IP Address     | LU or<br>Pool Name | Port<br>Number |  |  |
| Primary                                                                    | 9 152 85 64                    |                    | 1023           |  |  |
| Backup 1                                                                   |                                |                    | 23             |  |  |
| Backup 2                                                                   |                                |                    | 23             |  |  |
| Connection Options                                                         |                                |                    |                |  |  |
| Connection Timeout                                                         | 6 🕂 Seconds                    |                    |                |  |  |
| Auto-reconnect                                                             |                                |                    |                |  |  |
| Tu connecting to lar                                                       | st configured host infinitely. |                    |                |  |  |
|                                                                            | st configured noscininitely    |                    |                |  |  |
|                                                                            |                                |                    |                |  |  |
|                                                                            |                                |                    |                |  |  |
|                                                                            |                                |                    |                |  |  |
|                                                                            |                                |                    |                |  |  |
|                                                                            |                                |                    |                |  |  |
|                                                                            |                                |                    |                |  |  |
|                                                                            |                                |                    |                |  |  |
|                                                                            |                                |                    |                |  |  |
|                                                                            |                                |                    |                |  |  |
|                                                                            |                                |                    |                |  |  |
|                                                                            |                                |                    |                |  |  |
| -                                                                          | 01                             | Cancel             | Apply Help     |  |  |

After connecting to VSE, the following VTAM selection screen is displayed.

| B Session B - [24 x 80]                                                                                                    |                        |
|----------------------------------------------------------------------------------------------------|------------------------|
| File Edit View Communication Actions Window Help                                                                                                    |                        |
|                                                                                                    |                        |
| TCP/IP-TOOLS TN3270-E Server Version V 249 9.152.85.64<br>Application Selection Menu 9.152.222.135<br>**** *** Welcome to vse C01 test system *** ***<br>Name Status Description<br>BSTTUNET V-Inactive PRINTER SHARING APPLICATION<br>DBDCCICS V-Ready CICS/TS AND ICCF | 11/11/2010<br>14:21:19 |
|                                                                                                    | Nama-1946              |
| MA b                                                                                                    | 06/002                 |
| Connected to remote server/host 9.152.85.64 using port 1023 FinePrint pdfFactory on FPP 1:                                                                                                    | 10                     |

Move the cursor to DBDCCICS and press Enter to display the VSE signon screen.

# 3.4 Connecting with Open Text Exceed

The Open Text Exceed product was formerly known as Hummingbird Exceed and provides a variety of connectivity tools. In the "Hummingbird Neighborhood" folder double-click a "Default 3270" icon and configure the session to VSE.

In the 3270 session window select **Options – Session Properties** and specify the VSE IP address and TN3270 port.

| Session Profile - Default 3270                                                                                                    |                                                                                                    |  |  |  |  |
|----------------------------------------------------------------------------------------------------|----------------------------------------------------------------------------------------------------|--|--|--|--|
| Categories:<br>Connection<br>Connection<br>Advanced<br>Advanced<br>Connection<br>Advanced<br>Connection<br>Connection | TN3270 Advanced NVT Other LU<br>Hosts:<br>Host Name Port Telnet Name Override<br>9152.85.64 1023<br>1023<br>102<br>102<br>102<br>102<br>102<br>102<br>102<br>1 |  |  |  |  |
|                                                                                                    | OK Cancel Help                                                                                                    |  |  |  |  |

Then select **File** – **Connect** to display the VTAM selection screen.

| 📁 1 - Default 3270 (9.152.85.64)                                                                                                    |                        |
|----------------------------------------------------------------------------------------------------|------------------------|
| File Edit Transfer Fonts Options Tools View Window Help                                                                                                    |                        |
| : 🖉 🖳 🗙 🖬 🚭   ], 🔤 😤 🛐 🗛 🌴 👗 🥐 🥁 🛃 PR1 PR2 PR3   🛹 🖉                                                                                                    |                        |
| TCP/IP-TOOLS TN3270-E Server Version V 249 9.152.85.64<br>Application Selection Menu 9.152.222.135<br>*** *** Welcome to vse CO1 test system *** ***<br>Name Status Description<br>BSTTVNET V-Inactive PRINTER SHARING APPLICATION<br>DBDCCICS V-Ready CICS/TS AND ICCF | 11/12/2010<br>10:22:32 |
|                                                                                                    |                        |
| Copyright (c) 1998–2009 by Barnard Software, Inc. VTAM LU Nam                                                                                                    | e=T010                 |
| 2 1 Sess-1 9.152.85.64                                                                                                    | 6/2 ,;;                |

# 4 IPv6 network setup

The network setup of a plain IPv6 network looks similar to plain IPv4.

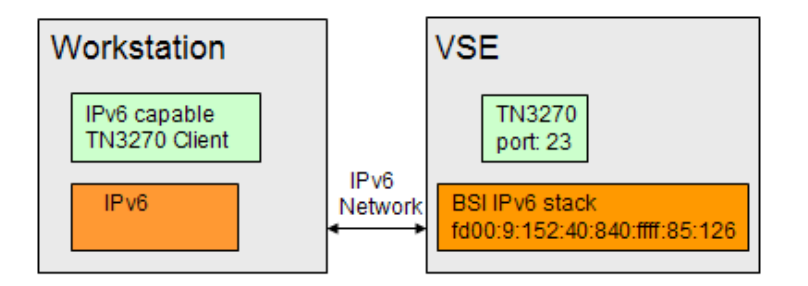

However, many Telnet clients, for example IBM Personal Communications V5.9, are not IPv6 capable. Therefore we used Open Text Exceed as the TN3270 client with IPv6.

## 4.1 Configuring IPv6 in Windows

This section gives some brief overview of configuring IPv6 for Windows. IPv6 is not pre-installed on Windows XP, so you have to install and configure the IPv6 protocol manually. IPv6 cannot be fully installed and configured using a GUI. Instead, the netsh command must be used here. On Windows Vista and Windows 7, all steps are supported via the GUI.

#### 4.1.1 Installing IPv6

The following are the steps to install the Windows IPv6 protocol.

- Open the Windows Control Panel
- Open the Windows Network Connections
- Open the properties box of your LAN connection and click on the Install button
- On the Network Component Type box select Protocol and click on Add

| Select Network Component Type 🛛 🔹 💽                                                 |
|-------------------------------------------------------------------------------------|
| Click the type of network component you want to install:                            |
| Client<br>Service<br>Protocol                                                       |
| A protocol is a language your computer uses to<br>communicate with other computers. |
| Add                                                                                 |

• On the Select Network Protocol box select the IPv6 protocol and press OK.

| General | Advanced                             |                    |                |              |
|---------|--------------------------------------|--------------------|----------------|--------------|
| Connec  | t using:                             |                    |                |              |
|         | ntel(R) 82567L                       | .M Gigabit Netwo   | rk Co [        | Configure    |
| This co | nnection uses                        | the following iten | ns:            |              |
|         | AGN Filter In                        | terface            |                | ^            |
|         | File and Print                       | er Sharing for Mi  | crosoft Netwo  | orks 📃       |
| 1       | AT&T Wi-Fi                           | Support Driver     |                | ~            |
| <       |                                      | Ш                  |                | >            |
|         | In <mark>s</mark> tall               | Uninstall          |                | Properties   |
| Desc    | ription                              |                    |                |              |
| TCP     | /IP version 6.                       | The next-generat   | ion version of | the internet |
| inten   | connected net                        | works.             | n across dive  | ase          |
|         |                                      |                    |                |              |
| Noti    | iw icon in notifi<br>ifv me when thi | s connection has   | limited or no  | connectivity |
|         |                                      |                    |                |              |
|         |                                      |                    |                |              |

Now the Microsoft TCP/IP version 6 item should be visible in the LAN Connection Properties box.

This picture has been taken from a Windows XP SP3, so the Properties button is not available. Instead, the netsh command must be used for configuring IPv6.

#### 4.1.2 Configuring IPv6

First you have to determine the index of your IPv6 interface.

| D:\><br>Quer | netsh<br>ying a | interfa<br>ctive s | ce ipv6 show i<br>tate | nterface                             |
|--------------|-----------------|--------------------|------------------------|--------------------------------------|
| Idx          | Met             | MTU                | State                  | Name                                 |
|              |                 |                    |                        |                                      |
| 6            | 2               | 1280               | Disconnected           | Teredo Tunneling Pseudo-Interface    |
| 5            | 0               | 1500               | Connected              | Local Area Connection                |
| 4            | 0               | 1500               | Disconnected           | Wireless Network Connection          |
| 3            | 1               | 1280               | Connected              | 6to4 Tunneling Pseudo-Interface      |
| 2            | 1               | 1280               | Connected              | Automatic Tunneling Pseudo-Interface |
| 1            | 0               | 1500               | Connected              | Loopback Pseudo-Interface            |

In this example, it is index 5 (Local Area Connection).

Then use the following netsh commands to configure a static IPv6 address. Make sure to use the right interface number from above output.

netsh interface IPv6 add address interface=5 address=fd00:9:152:40:840::1001
netsh interface IPv6 add prefixpolicy prefix=fd00:9:152:40:840::/80 5 6

netsh interface IPv6 add route fd00:9:152::/48 interface=5 nexthop=fd00:9:15 2:40:840::1

You can now go ahead and test the connection to VSE.

#### 4.1.3 Testing the connection

On Windows you can either use "ping -6" or "ping6" to test if a computer is reachable in an IPv6 network. Here is the output from our test setup.

```
D:\>ping6 fd00:9:152:40:840:ffff:85:126
Pinging fd00:9:152:40:840:ffff:85:126
from fd00:9:152:40:840::1001 with 32 bytes of data:
Reply from fd00:9:152:40:840:ffff:85:126: bytes=32 time=4ms
Reply from fd00:9:152:40:840:ffff:85:126: bytes=32 time<1ms
Reply from fd00:9:152:40:840:ffff:85:126: bytes=32 time<1ms
Reply from fd00:9:152:40:840:ffff:85:126: bytes=32 time<1ms
Ping statistics for fd00:9:152:40:840:ffff:85:126:
   Packets: Sent = 4, Received = 4, Lost = 0 (0% loss),
Approximate round trip times in milli-seconds:
   Minimum = 0ms, Maximum = 4ms, Average = 1ms
```

You may use the netsh command to display further information, for example showing neighbors (VSE shown in blue).

D: >netsh interface ipv6 show neighbors

Interface 5: Local Area Connection

Internet Address

----fd00:9:152:40:840::1 (router) fd00:9:152:40:840::1001 fe80::224:7eff:fee0:724a fe80::20a:8bff:febf:7180 fd00:9:152:40:840:ffff:85:126

| Physical Address                                                                 | Туре                                     |
|----------------------------------------------------------------------------------|------------------------------------------|
| <br>00-0a-8b-bf-71-80                                                            | Stale                                    |
| 00-24-7e-e0-72-4a<br>00-24-7e-e0-72-4a<br>00-0a-8b-bf-71-80<br>00-11-25-bd-98-c2 | Permanent<br>Permanent<br>Stale<br>Stale |

. . .

Refer to section 8.1 on page 21 if you cannot reach VSE.

#### 4.2 IPv6 stack startup job

The following JCL is used in our test environment to start the IPv6 stack. The BSI IPv6 stack has SYSID=66.

```
* $$ JOB JNM=BSI66,CLASS=S,DISP=L
* $$ LST CLASS=S,DISP=D
// JOB BSI66
// OPTION LOG, PARTDUMP, NOSYSDUMP, SADUMP=1
/. LIBDEF *, SEARCH=(PRD2.CONFIG, PRD2.BSI)
// LIBDEF *,SEARCH=(PRD2.CONFIG)
// ASSGN SYS000,SYSLST
/. SETPFIX LIMIT=(3M, 32M)
// SETPFIX LIMIT=(2M,1M)
```

```
// EXEC BSTT6NET,SIZE=BSTT6NET,OS390,TASKS=ANY
ID 66
INTERVAL 120
DEVICE OSAXDOO OSAX D20 IPV6TST D22
LINK
              OSAXD00 0 FD00:9:152:40:840:FFFF:85:64 /80 1492
              OSAXD00 FD00:9:152:40:840::1 /80 ::0 0
ROUTE
ROUTE
               OSAXD00 ::0 ::0 FD00:9:152:40:840::1 1
DNS
              FD00:9:152:41:2422:FFFF:4:230 PRI
HOST
             LOCALHOST ::1
HOST
             IP6GW fd00:9:152:40:840::1
HOST
             IP6DNS1
                            fd00:9:152:41:2422:ffff:4:230
             IP6DNS2 fd00:9:152:48:2522:ffff:5:231
HOST
             IFODAG2IG00091152:40:2522:1111:5:231VSEC01fd00:9:152:40:840:ffff:85:64VSEC03fd00:9:152:40:840:ffff:85:67LINXLFPfd00:9:152:40:840:ffff:86:237LINR01fd00:9:152:40:840:ffff:84:13LINR02fd00:9:152:40:840:ffff:84:171
HOST
HOST
HOST
HOST
HOST
ATTACH TCP/IP
/*
// EXEC LISTLOG
/&
* $$ EOJ
```

#### 4.3 Starting a TN3270 server

You can use the same JCL for starting the TN3270 server with IPv6 as used with IPv4 with just one change: specify the SYSID of the IPv6 stack.

```
// EXEC BSTTVNET,SIZE=BSTTVNET,DSPACE=3M,TASKS=ANY,OS390
ID 66
OPEN VSEC01 1023
*
```

The daemon startup is shown on the VSE console.

```
S1 0045 // JOB BSITELR
       DATE 11/09/2010, CLOCK 13/23/16
S1 0045 BSTT000I INITIATED BSTTWAIT Ver 2.46 04/01/09 18.08
                                                               EP=00520078
S1 0045 BSTT003I COPYRIGHT (C) 1998-2010 BARNARD SOFTWARE, INC.
S1 0045 BSTT001I TERMINATED BSTTWAIT
S1 0045 BSTT000I INITIATED BSTTVNET Build248 02/15/10 16.24
                                                               EP=00520078
S1 0045 BSTT003I COPYRIGHT (C) 1998-2010 BARNARD SOFTWARE, INC.
S1 0045 BSTT004I CB=TTLA A=00569000 L=000013FC
S1 0045 BSTT019I VSE 8.20 MODE 31-BIT
S1 0045 BSTT004I CB=COMR A=0033D4F0 L=00000108
S1 0110 BSTT000I INITIATED BSTTXVNC Build249 04/29/10 08.27
                                                               EP=005FB000
S1 0110 BSTT671I BSTTVNET VTAM FEATURE IS AVAILABLE
S1 0110 BSTT701I IPv6/VSE BUILD 249
S1 0110 BSTT695I CONNECTING TO PORT
                                      23 IP fd00:9:152:40:840:ffff:85:126
S1 0111 BSTT000I INITIATED BSTTVSRV Build248 03/22/10 20.41 EP=00668000
S1 0110 BSTT042I ATTACH OF BSTTVSRV COMPLETED
```

### 4.4 Connecting with Open Text Exceed

Just enter the IPv6 address and TN3270 port of the VSE system in the Edit Host Info box for directly connecting to VSE via IPv6.

| Edit Host Info                |                     |        |
|-------------------------------|---------------------|--------|
| Host name:                    |                     |        |
| fd00:9:152:40:840:ffff:85:126 | <ul><li>✓</li></ul> | OK     |
| Telnet name override:         | (                   | Cancel |
| TCP port                      |                     |        |
| HTTP Proxy URL:               |                     |        |
|                               |                     |        |

# 5 Mixed IPv4 and IPv6 network setup

Having the TN3270 client and server in different network types, requires a gateway that is able to handle both IPv4 and IPv6 traffic.

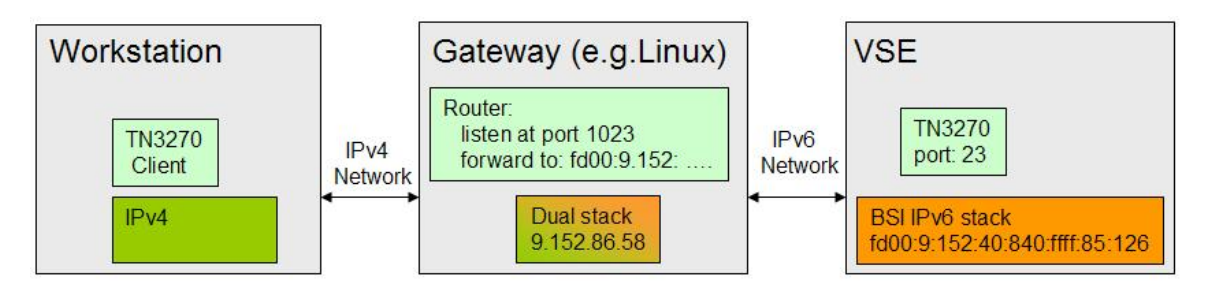

In our test setup a C-program was used as the gateway. Here, the middle-tier platform is a Linux, but can be any platform with a dual stack, e.g. also Windows.

There is an example of a TCP forwarding program given at:

http://www.kernel.org/doc/man-pages/online/pages/man2/select\_tut.2.html

**Note:** also z/VSE 4.3 can be used as the gateway when using the EZA socket interface. With EZA you can access ipv4 and IPv6 sockets in the same program. However, a C interface is not yet available.

## 5.1 IPv6 stack startup job

The same JCL as displayed in section 4.2 on page 12 is used to start the IPv6 stack.

#### 5.2 Starting a TN3270 server

The same JCL as displayed in section 4.3 on page 13 is used to start the TN3270 server.

## 5.3 Connecting with a TN3270 client

Like with the plain IPv4 setup, we can use IBM Personal Communications as the TN3270 client. For "Host Name or IP Address" enter the IP address of the middle-tier platform: 9.152.86.58 with port number 1023. The gateway program forwards traffic to the VSE system in the IPv6 network where the TN3270 daemon listens on port 23.

| Telnet3270                                                                 |                              |                    |                |  |
|----------------------------------------------------------------------------|------------------------------|--------------------|----------------|--|
| Host Definition Automatic Host Location Security Setup Printer Association |                              |                    |                |  |
|                                                                            | Host Name or<br>IP Address   | LU or<br>Pool Name | Port<br>Number |  |
| Primary                                                                    | 9.152.86.58                  |                    | 1023           |  |
| Backup 1                                                                   | J                            |                    | 23             |  |
| Backup 2                                                                   |                              |                    | 23             |  |
| Connection Options                                                         |                              |                    |                |  |
| Connection Timeout                                                         | 6 🕂 Seconds                  |                    |                |  |
| Auto-reconnect                                                             |                              |                    |                |  |
| Try connecting to las                                                      | t configured host infinitely |                    |                |  |
|                                                                            |                              |                    |                |  |
|                                                                            |                              |                    |                |  |
|                                                                            |                              |                    |                |  |
|                                                                            |                              |                    |                |  |
|                                                                            |                              |                    |                |  |
|                                                                            |                              |                    |                |  |
|                                                                            |                              |                    |                |  |
|                                                                            |                              |                    |                |  |
|                                                                            |                              |                    |                |  |
|                                                                            |                              |                    |                |  |
|                                                                            |                              |                    |                |  |
|                                                                            |                              |                    |                |  |
|                                                                            | 0                            | Cancel             | Apply Help     |  |

After connecting to VSE, the following VTAM selection screen is displayed.

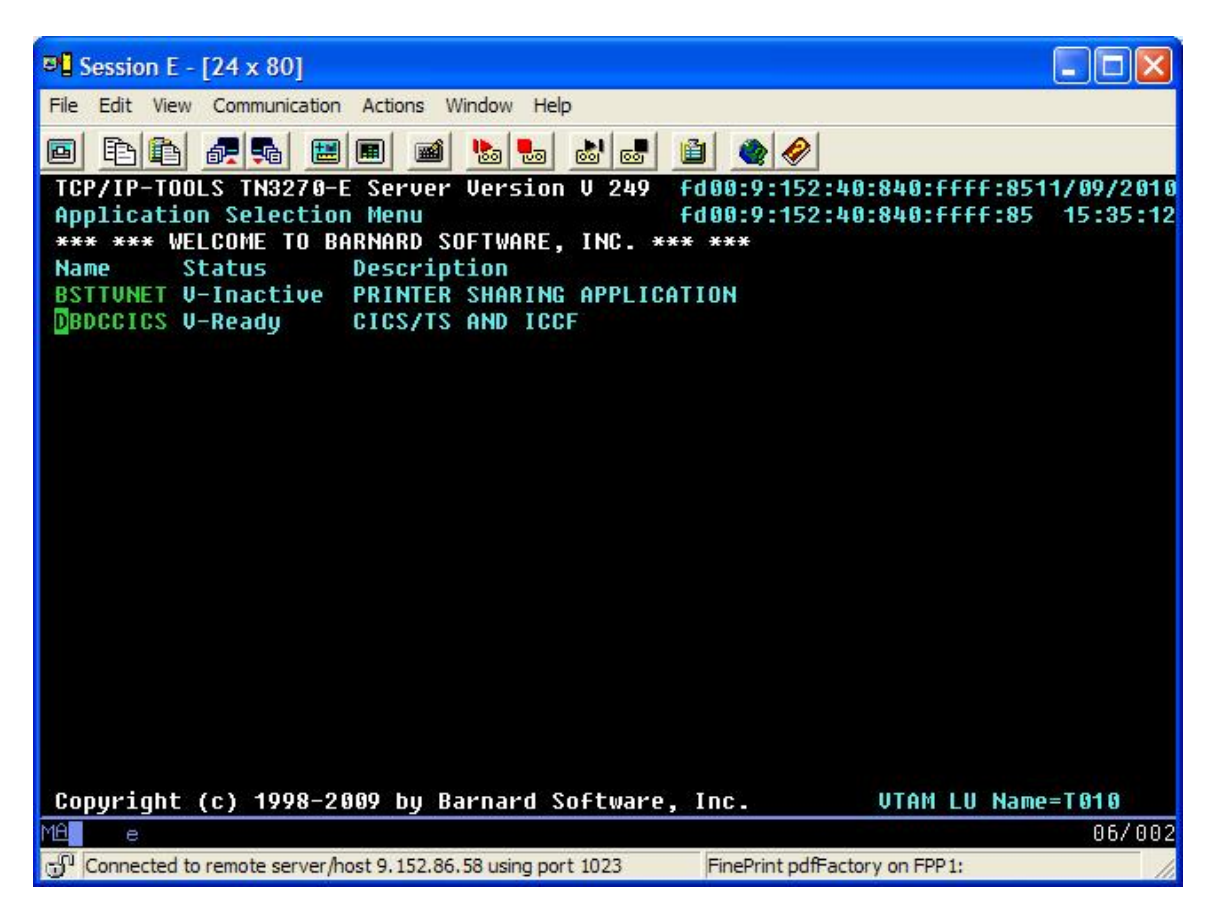

Again, select DBDCCICS and press **Enter** to display the VSE sign-on screen. You can use the same setup with any other TN3270 client, like Open Text Host Explorer.

# 6 Setting up a dual-stacked system

This chapter describes the setup of a dual-stacked system with an IPv4 stack coupled to an IPv6 stack. This setup has the advantage that your applications work transparently on IPv4 and IPv6 networks.

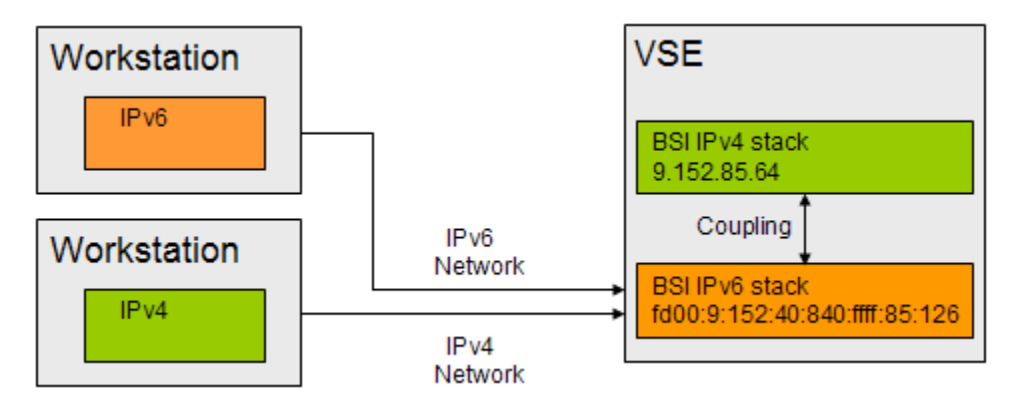

All types of requests are first routed to the IPv6 stack, which recognizes IPv4 packets and sends them to the IPv4 stack for processing.

Refer to

- "IPv6/VSE User's Guide" for more details on the COUPLED command.
- "IPv6/VSE Installation Guide" for more details on configuring a dual-stack system.

# 7 Setting up printer sessions

This chapter discusses how to setup TN3270E printing.

## 7.1 LPR versus TN3270E

LPR/LPD is a platform-independent printing protocol for remote printing that allows multiple platforms to print to the same printer without any extra configurations. This requires an LPD (Line Printer Damon) on the platform where the printer is connected.

TN3270E provides printing to workstation printers without the need for an LPD. However, it requires an emulator program with TN3270E support. With TN3270E the 3270 print data stream is passed unchanged to the TN3270E printer client software running on a remote PC. It is the TN3270E printer client's function to translate the data and adjust the print output including font, pitch, and so on.

A TN3270E server has more than just 3270 terminal display capabilities. It can also support the SNA print data stream. It accepts the print data stream from the application and forwards it to the TN3270E client running on the workstation. The workstation can then print the data using normal workstation printer facilities.

## 7.2 TN3270E setup

Here is a simple BSTTVNET startup for printers. BSTTVNET will accept connections using port 5023 for the 3 TN3270E printer sessions defined. The DIRECT/LPR/FTP/FTPP sessions are non-SNA. See chapter "Printing without using a TN3270E Client" in the IPv6/VSE User's Guide. The DIRECT and LPR type printer session are widely used.

```
// OPTION SYSPARM='10'
// EXEC BSTTWAIT, SIZE=BSTTWAIT
/*
// EXEC BSTTVNET, SIZE=BSTTVNET, DSPACE=3M
ID 10
OPEN 127.0.0.1 5023
APPLID BSTTVNET PRINTER SHARING APPLICATION
PRINTER P001 BSTTVNET
PRINTER P002 BSTTVNET
PRINTER P003 BSTTVNET SCS
DIRECT DIR BSTTVNET 192.168.1.101 9100 *
       LPR BSTTVNET 192.168.1.60
LPR
                                     *
                                          *
                                                 hp2505
                                     *
                                          *
FTP
       FTP BSTTVNET 192.168.1.60
                                                 tstuser
                                                           tstpswd
                                          *
FTPP
       FTPP BSTTVNET 192.168.1.60
                                                 tstuser
                                                           tstpswd
ATTACH TN3270E
/*
```

BSI recommends running a separate BSTTVNET partition for TERMINAL and PRINTER/DIRECT/LPR sessions.

The following table shows the CICS TYPETERMs and VTAM LOGMODEs to be used for particular printers.

| Printer             | CICS Typeterm | VTAM Logmode |
|---------------------|---------------|--------------|
| CICS printer        | VSEDSCP       | SPDSCPRT     |
| SNA LU1 SCS printer | VSESCSPA      | SPSCSPRT     |

For more details refer to chapter "Using the TN3270E Server" in the IPv6/VSE User's Guide.

### 7.3 Sample setup

This section shows the definitions from one sample setup with some typical printer applications.

#### 7.3.1 List of printers

| Printer Name | Typeterm | Logmode  | Description                                            |
|--------------|----------|----------|--------------------------------------------------------|
| ADV3         | BSIRAPS  | SPDSCPRT | Tractor feed Matrix and Laser order form, Vertical     |
|              |          |          | A4                                                     |
| ADV4         | BSIORDRE | SPSCSPRT | Matrix, Horizontal on preprinted paper                 |
| ADV5         | BSIORDST | SPSCSPRT | Laser, Vertical order A4                               |
| ADV6         | BSIORDRE | SPSCSPRT | Laser, Used from different applications with different |
|              |          |          | layouts PCOMM client PDT                               |
| ADV7         | BSIRAPS  | SPDSCPRT | Matrix, commonly for printing lists from Power LST     |
|              |          |          | Q. Used with CA/Raps.                                  |
| ADV8         | BSIFRAKT | SPDSCPRT | Laser, Transport letter Vertical A4                    |
| ADV9         | BSIRAPS  | SPDSCPRT | Small Receipt from Cash Register machine in shops.     |

The following printers are used in the sample setup.

#### 7.3.2 CICS Typeterm definitions

This table shows the Typeterm definitions for the above listed printers.

| TYpeterm    | BSIFRAKT | BSIORDRE | BSIORDST | BSIRAPS |
|-------------|----------|----------|----------|---------|
| Group       | ADTYPE   |          |          |         |
| DEVice      | 3270P    | SCSPRINT | SCSPRINT | 3270P   |
| TERmmodel   | 2        |          |          | 2       |
| PRINTErtype | 3284     | 3284     | 3284     | 3284    |
| PAGesize    | 024,080  | 016,120  | 022,080  | 024,080 |
| ALTPage     | 000,000  |          |          | 016,120 |
| AUTOPage    | Yes      |          |          |         |
| DEFscreen   | 024,080  |          |          | 024,080 |
| ALTSCreen   | 000,000  |          |          | 016,120 |
| FOrmfeed    | No       |          |          | Yes     |
| SENdsize    | 256      |          |          | 00000   |
| RECEivesize | 256      |          |          |         |
| BRacket     | Yes      |          |          |         |

| AUTOConnect | No          |  |  |
|-------------|-------------|--|--|
| ATi         | Yes         |  |  |
| TTi         | Yes         |  |  |
| CReatesess  | Yes         |  |  |
| RELreq      | Yes         |  |  |
| DIscreq     | Yes         |  |  |
| Nepclass    | 0           |  |  |
| SIgnoff     | Yes         |  |  |
| Xrfsignoff  | Noforce     |  |  |
| ROutedmsgs  | All         |  |  |
| LOGOnmsg    | No          |  |  |
| BUildchain  | No          |  |  |
| USerarealen | 255         |  |  |
| Ioarealen   | 00001,00000 |  |  |
| UCtran      | No          |  |  |

#### 7.3.3 BSTTVNET JCL

The following JCL starts a BSI printer server to use the sample printers. This Server setup is only for printers and should be connected through the IP4 stack.

```
* $$ JOB JNM=BSITELNP,CLASS=H,DISP=D
* $$ LST DISP=H,CLASS=Q
// JOB BSITELNP Printer Server for TELNET ACCESS FROM PCOMM V6
// LIBDEF *,SEARCH=(PRD2.CONFIG,BARNARD.IPV6)
// OPTION SYSPARM='44'
/*
// EXEC BSTTVNET, SIZE=BSTTVNET, DSPACE=3M, OS390, TASKS=ANY
ID 44
OPEN 192.168.1.61 2023
SBCS DN 03
APPLID BSTTVNET PRINTER SHARING APPLICATION
PRINTER TADV3 BSTTVNET
PRINTER TADV4 BSTTVNET SCS
PRINTER TADV5 BSTTVNET SCS
PRINTER TADV6 BSTTVNET SCS
PRINTER TADV7 BSTTVNET
PRINTER TADV8 BSTTVNET
PRINTER TADV9 BSTTVNET
ATTACH TN3270E
/*
/&
* $$ EOJ
```

#### 7.4 Node error program

The following is a sample node error program. Note that the ZNEP example from BSI caused a loop in IESX, see lines in red color below.

```
// JOB IESZNEP ASSEMBLE
// LIBDEF *,CATALOG=PRD2.CONFIG
// LIBDEF SOURCE,SEARCH=(PRD1.BASE,PRD1.MACLIB)
// OPTION ERRS,SXREF,SYM,CATAL,NODECK
```

```
PHASE DFHZNEP,*
  INCLUDE DFHEAI
// EXEC ASMA90,SIZE=(ASMA90,64K),PARM='EXIT(LIBEXIT(EDECKXIT)),SIZE(MAXC
              -200K, ABOVE) '
* $$ END
// ON $CANCEL OR $ABEND GOTO ENDJ2
// OPTION NOLIST, NODUMP, DECK
// EXEC DFHEAP1Å,SIZE=512K
        PUNCH ' CATALOG IESZNEP.OBJ REP=YES'
        DFHSNEP TYPE=INITIAL, NAME=DFHZNEP
*
NEPBASE EQU 10
                                ERROR PROCESSOR BASE REGISTER
*
        DFHSNEP TYPE=ERRPROC,
                                                                    Х
             CODE=(10,11,D1,A7,61,57,49),GROUP=01
        USING NEPROC01, NEPBASE DEFINE BASE
        LRNEPBASE, EPBARLOADBASEREGISTERST14, NEPEPRSSAVERETURNREGISTER
                               SAVE RETURN REGISTER
*
  CATCH POWER OFF AT SNA TERMINALS
        CLI TWAEC,X'61' IS ERRORCODE=61 ?
                                ..NO
        BNE
              NOT61
             TWASENSR(2),=X'0831' IS SENSECODE=0831 ?
        CLC
        BNE RETURN ..NO
OI TWAOPT3,TWAONCN SET CLSDST BIT
B ACTION
NOT61
       DS OH
ACTION DS 0H
*
        EXEC CICS LINK PROGRAM('IESCLEAN') COMMAREA(NEPCABEG) ,
*
* The below two lines from the Barnard example caused a loop in IESX.
* Removing these lines solved the problem.
*
        CLI TWAEC,X'10'
                                     EC=10?
*
        BE YESD1
                                    NO.
        CLI TWAEC, X'11'
                                    EC=11?
        BE
            YESD1
                                    NO.
        CLI TWAEC,X'D1'
                                     EC=D1?
        BNE NOTD1
                                     NO.
YESD1
      DS OH
        OI TWAOPT3, TWAOINT SET CREATE
       NI TWAOPT3,X'FF'-TWAONINT RESET NOCREATE
DS 0H
NOTD1
 Link to a vendor Znep
        EXEC CICS LINK PROGRAM('MENUNEP')
              COMMAREA(DFHNEPCA) LENGTH(=AL2(NEPCALEN))
*
RETURN DS 0H
             UH
14,NEPEPRS
                             RESTORE REGISTER
        L
        BR CSVTBAR
                                 RETURN TO NEP
        LTORG
        DFHSNEP TYPE=FINAL
        END DFHNEPNA
                                NEP ENTRY POINT
/*
/. ENDJ2
// EXEC IESINSRT
/*
// IF $MRC GT 4 THEN
```

```
// GOTO NOLNK
// EXEC LNKEDT,SIZE=256K,PARM='MSHP'
/. NOLNK
/&
* $$ EOJ
* $$ EOJ
/&
```

# 8 Known problems

This section shows some problems we had in our test setup.

### 8.1 VSE cannot be reached

#### Symptom:

The VSE system is unreachable in the IPv6 network.

#### Possible reason:

In our test setup the reason for this problem was the AT&T network dialer version 7.6.3, which breaks IPv6 on Windows XP. See

http://attnetclient.com/forum/viewtopic.php?f=4&t=1129

The solution was to uncheck the "AGN Filter Interface" Box in the Local Area Connection's settings during the IPv6 tests.

#### Local Area Connection Prope... ? General Advanced Connect using: Intel(R) 82567LM Gigabit Network Co Configure. This connection uses the following items: Client for Microsoft Networks ~ AGN Filter Interface File and Printer Sharing for Microsoft Networks Microsoft TCP/IP version 6 < 3 Install. Uninstall Properties Description Filters traffic for security services Show icon in notification area when connected Votify me when this connection has limited or no connectivity

If you are not using the AT&T dialer, you might check other installed programs for possibly influencing IPv6.

Cancel

## 8.2 BSTT075E LUNAME NOT AVAIL

OK

#### Symptom:

Message BSTT075E is issued repeatedly on console.

#### **Possible reasons:**

- Printer sessions are just closed without disconnecting first.
- The same printer-session is started twice.

The problem is solved by using the REACTIVATE command, e.g.

reactivate tpbpa

# 9 More information

You can find more information on the web pages below.

Barnard Software, Inc. http://www.bsiopti.com IPv6/VSE documentation on VSE homepage http://www.ibm.com/systems/z/os/zyse/documentation/#tcpip

Personal Communications Administrator's Guide and Reference, SC31-8840 <u>ftp://ftp.software.ibm.com/software/network/pcomm/publications/pcomm\_57/pcadmin.pdf</u>

Online admin guide for Personal Communications

http://publib.boulder.ibm.com/infocenter/pcomhelp/v5r9/index.jsp?topic=/com.ibm.pcomm.doc/books/html /admin\_guide13.htm

Redbook: Personal Communications Version 4.3 for Windows 95, 98 and NT, SG24-4689 http://www.redbooks.ibm.com/abstracts/sg244689.html?Open

Open Text web site http://connectivity.opentext.com/

Microsoft Windows netsh commands for Interface IPv6 http://technet.microsoft.com/en-us/library/cc740203%28WS.10%29.aspx

Linux man pages example for TCP forwarding http://www.kernel.org/doc/man-pages/online/pages/man2/select\_tut.2.html

TN3270E printing <a href="http://publib.boulder.ibm.com/infocenter/zos/basics/index.jsp?topic=/com.ibm.zos.znetwork/znetwork\_268">http://publib.boulder.ibm.com/infocenter/zos/basics/index.jsp?topic=/com.ibm.zos.znetwork/znetwork\_268</a>